附件1:

# 2017 级新生网上选课操作指南

| 赵四周只           | 四上芯味 * 活动报名 * | 裂子原里详Ⅱ * 信息 | 運伊 · 信息宣问 · 毕业设计(论义 | ()* 公用信息宣问*  |          |                                                     |  |  |  |
|----------------|---------------|-------------|---------------------|--------------|----------|-----------------------------------------------------|--|--|--|
| 当前位置一个人信息      |               |             |                     |              |          |                                                     |  |  |  |
| 学号:            |               | 学生证号:       |                     | 手机类型:        |          | the state                                           |  |  |  |
| 姓名:            |               | 培养方向:       |                     | 手机号码:        | 188      |                                                     |  |  |  |
| 曾用名:           |               | 专业方向:       |                     | 家庭邮编:        | 221600   |                                                     |  |  |  |
| 性别:            | ×             | 入学日期:       | 2015-09-15          | 家庭电话:        | 无        |                                                     |  |  |  |
| 出生日期:          | 1996-10-31    | 毕业中学:       | 江苏省沛县中学             | 父亲姓名:        | <b>B</b> |                                                     |  |  |  |
| 民族:            | 汉族            | 宿舍号:        | 101                 | 父亲单位:        | 清惠       | 建议照片大小不超过50k<br>照片像素(宽×高)为:150×200<br>照片格式为JPG/JPEG |  |  |  |
| 辐照:            | 江苏            | 电子邮箱:       | 185 iqq.com         | 父亲单位邮编:      |          | 3085                                                |  |  |  |
| 政治面貌:          | 共青团员 ▼        | 联系电话:       | 051                 | 母亲姓名:        | 7        |                                                     |  |  |  |
| 来源地区;          |               | 由7时间码:      | 221600              | 母亲单位:        | 沛县 学     |                                                     |  |  |  |
| 来源省:           |               | 准考证号:       |                     | 母亲单位邮编:      |          |                                                     |  |  |  |
| 出土地;           | 江苏徐州市县        | 身份证号。       | 320                 | 父亲单位电话动于机;   |          | 1392                                                |  |  |  |
| 健康状况:          | 优秀            | 学历层次:       |                     | 母亲单位电话或手机:   |          | 1515                                                |  |  |  |
| 学校:            | 材料与矿炭学院       | 港湾台码:       |                     | 家庭地址:        |          | 江苏禄                                                 |  |  |  |
| 系:             |               | 报到号:        |                     | 家庭所在地(/省/县): | 日工位收益达   | · 千 西 花園8号楼三                                        |  |  |  |
| 专业名称:          | 安全工程          | 是否高水平运动员:   |                     | , r          | 前,按收子仪   | 里女                                                  |  |  |  |
| <b>软学班名称</b> : |               | 英语等级:       |                     | 1            | 言思,请务必   | 、保证                                                 |  |  |  |
| 行政班:           | 安全1501        | 英语成绩:       | 88                  | M.F.         | (住确于识)   | 1                                                   |  |  |  |
| 118061         | X±1501        | 36443/46/01 | 00                  |              | 准佣尢误!    |                                                     |  |  |  |

# 一、个人学籍信息核对

图 1 个人学籍信息核对界面

1. 核对方式:登录系统"信息维护"-"个人信息"栏目。

 2. 核对信息:所在院(系)、专业、班级、学号、姓名、性别、 出生日期、身份证号、民族、来源地区、照片等信息。

3. 核对要求:

(1)个人学籍信息应与高考招生信息一致,姓名、出生日期、 身份证号、民族等信息一般不得修改,确因家庭原因等须修改的, 应向所在院(系)教学办公室提交修改申请。

(2)如照片错误或空缺,应向所在院(系)教学办公室提交 电子版证件照片,文件大小不得超过 60k,分辨率: 144\*192, 浅色背景,文件类型: jpg、jpeg,提交时文件名为"学号.JPG"。

(3)政治面貌、手机号码、家长联系电话、家庭地址、家庭 邮编等信息,如有错误可自行修改、补充。

(4)学生及家长手机号码将用于接收教学管理重要通知,请 务必保证准确无误。

### 二、网上选课

1. 选择教师挂牌上课课程

选课方式:

(1) 登录系统,点击"网上选课-必修、选修课程"栏目;

| 6         | to be the cold i the             | 316 AZ 005 TE | 77.64   |       |         |         |        | 欢迎您: | 张三同 |
|-----------|----------------------------------|---------------|---------|-------|---------|---------|--------|------|-----|
|           | 的任意科权大学                          | 教务官理          | 示犹      |       |         |         |        |      |     |
| 发生首页      | 阿上选课 ▼ 活动报名 ▼ 数学质量               | 平价 👻 信息組      | 护 信息3   | 11週 マ | 毕业设计(论: | 文) 🔹 公用 | 信息查询 🔻 |      |     |
| ☆当前位置:    | 必修、选修课程                          |               |         |       |         |         |        |      |     |
| 学号:170000 | 选体育教学项目<br>= 新境与市政工程学院 行<br>重修洗澡 | 政班:建环1701     |         |       |         |         |        |      |     |
| 2017-2018 | 道识课程 级: 2017 🗸 专业名称              | 东: 3301建筑环境   | 与能源应用工程 | 主修专业  | 2017    |         |        |      |     |
| 共9条记录1    | 英语拓展课                            |               |         |       |         |         |        |      |     |
| 课程代码      | THE IS ALL OK                    | 课程性质          | 组或模块    | 学分    | 周学时     | 考试时间    | 课程介绍   | 选否   | 余量  |
| 103181    | 建筑环境与能源应用工程专业概论                  | 选修课程          |         | 1.0   | 4.0-0.0 |         | 查看课程介绍 | 未选   | 17  |
| 106233    | 大学计算机基础                          | 选修课程          |         | 2.0   | 4.0-2.0 |         | 查看课程介绍 | 未选   | 39  |
| 110035    | 高等数学[1                           | 板块课           |         |       |         |         | 查看课程介绍 |      | 45  |
| 110109    | 大学化学 1.点击待选课程                    | 板块课           |         |       |         |         | 查看课程介绍 |      | 16  |
| 110235    | 大学化学实验                           | 选修课程          |         | 0.5   | 0.0-3.0 |         | 查看课程介绍 | 未选   | 84  |
| 110238    | 工程制图基础                           | 板块课           |         |       |         |         | 查看课程介绍 |      | 23  |
| 111001    | 中国近現代史纲要                         | 板块课           |         |       |         |         | 查看课程介绍 |      | 29  |
| 112001    | 大学英语1                            | 板块课           |         |       |         |         | 查看课程介绍 |      | 54  |
| 113107    | 大学体育1                            | 必修课程          |         | 1.0   | 2.0-0.0 |         | 查看课程介绍 | 未选   | 54  |

图 2: 教师挂牌上课课程选课界面一

(2)选择课程名称后在弹出框中点击"选定";

| 羊体住石你但住并山他干品山 | 迎走, |  |
|---------------|-----|--|
| 板块(1)         | i i |  |
|               |     |  |
|               |     |  |
|               |     |  |
|               |     |  |
|               |     |  |
|               |     |  |
|               |     |  |
| 2.点击"选定"      |     |  |
| II            |     |  |
|               | -   |  |
| 等级: 0 🖌       | _   |  |
| 推荐板块:板块(1)    |     |  |
| 选定关闭          |     |  |
|               |     |  |

图 3: 教师挂牌上课课程选课界面二

(3)出现教师列表,选择相应教师教学班及教材预定情况, 点击"选定"即可,课程名称后出现"已选"即为选课成功。

| 教师姓<br>名       | 教学班/<br>开课学院 | 周学<br>时     | 考核 | 上课时间                                                                  | 上课地点                                    | 校区       | 备注 | 授课<br>方式 | 是否<br>短学<br>期 | 容量<br>(人数) | 數材<br>名称 | 本专业<br>已选人<br>数 | 所有已<br>选人数 | 选择<br>情况 |
|----------------|--------------|-------------|----|-----------------------------------------------------------------------|-----------------------------------------|----------|----|----------|---------------|------------|----------|-----------------|------------|----------|
| 江元汝            | 理学院          | 4.0-<br>0.0 |    | 周二第1,2节{第4-4周};周二第1,2节{第6-14<br>周};周四第1,2节{第4-4周};周四第1,2节{第<br>6-14周} | 草堂9-307;草堂9-<br>307;草堂9-307;草堂<br>9-307 | 草堂<br>校区 |    |          | 否             | 125        | 无教<br>材  | 0               | 0          | 0        |
| 曹莉             | 理学院          | 4.0-<br>0.0 |    | 周二第1,2节{第4-4周};周二第1,2节{第6-14<br>周};周四第1,2节{第4-4周};周四第1,2节{第<br>6-14周} | 草堂9-308;草堂9-<br>308;草堂9-308;草堂<br>9-308 | 草堂<br>校区 |    |          | 否             | 125        | 无教<br>材  | 0               | 2          | ۲        |
| 张恩<br>敬/关<br>丽 | 理学院          | 4.0-<br>0.0 |    | 周二第1,2节(第4-4周);周二第1,2节(第6-14<br>周);周四第1,2节{第4-4周};周四第1,2节{第<br>6-14周} | 草堂9-309;草堂9-<br>309;草堂9-309;草堂<br>9-309 | 草堂<br>校区 |    |          | 否             | 125        | 无教<br>材  | 0               | 3          | 0        |
| 周华凤            | 理学院          | 4.0-<br>0.0 |    | 周二第1,2节{第4-4周};周二第1,2节{第6-14<br>周};周四第1,2节{第4-4周};周四第1,2节{第<br>6-14周} | 草堂9-310;草堂9-<br>310;草堂9-310;草堂<br>9-310 | 草堂<br>校区 |    |          | 否             | 125        | 无教<br>材  | 0               | 0          | 0        |
| 谢会东            | 理学院          | 4.0-<br>0.0 |    | 周二第1,2节{第4-4周};周二第1,2节{第6-14<br>周};周四第1,2节{第4-4周};周四第1,2节{第<br>6-14周} | 草堂9-311;草堂9-<br>311;草堂9-311;草堂<br>9-311 | 草堂<br>校区 |    |          | 否             | 125        | 无教<br>材  | 0               | 26         | 0        |
| 齐亚兵            | 理学院          | 4.0-<br>0.0 |    | 周二第1,2节{第4-4周};周二第1,2节{第6-14<br>周};周回第1,2节{第4-4周};周回第1,2节{第<br>6-14周} | 草堂9-313;草堂9-<br>313;草堂9-313;草堂<br>9-313 | 草堂<br>校区 |    |          | 否             | 125        | 无教<br>材  | 0               | 0          | 0        |

图 4: 教师挂牌上课课程选课界面三

\*如未正常弹出教师列表网页,请查看处理网页拦截信息或 更换浏览器,推荐使用 IE、世界之窗浏览器。

\*学生可点击如下链接查看挂牌上课课程任课教师简介: http://jwc.xauat.edu.cn/html/special/2017/0627/291.html

#### 2. 选择体育教学项目

选课方式:登录系统,点击"网上选课-选体育教学项目"栏 目,选择相应项目后提交即可。

| 回首页 网上选课 ▼ 活动报名 ▼                | · 教学质量评价 ▼ 信息维护 ▼ 信息查询 ▼ 毕业设计(论文) ▼ 公用信息查询 ▼                                                                     |
|----------------------------------|----------------------------------------------------------------------------------------------------|
| i前位置 ; 必修、选修课程                   |                                                                                                    |
| 选体育教学项目<br>学号:17000 <b>无处</b> 速度 | 市政工程学院 行政班:津环1701                                                                                                |
| 重原進味                             |                                                                                                    |
| 选课方式: 英语拓展课 课程名称                 | 学分  教师姓名  教师职称  上课时间  上课地点  限选  已选  面向对象  校区要求                                                                   |
| 辅修选课                             | 総球1//1// 赵亚科// // 周一第5.6节{第4-4周}:周一第5.6节{ 第6-17周}:周一第5.6节{第19-19周}:周六第7.8节                                       |
| 813102 marki                     |                                                                                                    |
| 813100   足球1<br>813107   明球1     | and a second of a little spectrum with the second second second second second second second second second second |
| 813108  羽毛球1                     |                                                                                                    |
| 813111   跆拳道1                    |                                                                                                    |
| 813112  14:進肥1<br>813119  中国式播設1 |                                                                                                    |
|                                  |                                                                                                    |
|                                  |                                                                                                    |
|                                  |                                                                                                    |
|                                  |                                                                                                    |
|                                  |                                                                                                    |
|                                  |                                                                                                    |
|                                  | ○是 ◎ 否預订教科                                                                                                    |
| <b>高</b> 差值日简介                   |                                                                                                    |
| 重看项目间升                           | 选定课程                                                                                                    |
|                                  |                                                                                                    |

图 5: 体育教学项目选课界面

#### 3.选修课程选课

选课方式:登录系统,点击"网上选课-必修、选修课程" 栏目,选择相应课程,出现该课程详细信息,选中后点击"选定" 即可,可参考图2、图4。

### 三、个人课表核对

1. 核对方式: 登录系统, 点击"信息查询"栏目下"个人课 表查询"、"专业推荐课表查询"栏目。

2. 核对内容:

(1)参照专业推荐课表,核对个人课表中已选课程、任课教师、上课时间及地点等;

(2)本学期通识拓展课程已统一选课,参照表1核对个人

| 课程名称                      | 学分  | 面向专业班级                             | 课程名称                                                               | 学分 | 面向专业班级                          |
|---------------------------|-----|------------------------------------|--------------------------------------------------------------------|----|---------------------------------|
|                           | 2   | 计算机 1701-02,<br>矿业类 1701-02        | 心理健康                                                               | 2  | 车辆工程1701-02                     |
|                           | 2   | 材料类 1707-10                        |                                                                    | 2  | 工业设计 1701, 广播 1701              |
|                           | 2   | 自动化类 1701-04                       |                                                                    | 2  | 机制 1703-06                      |
|                           | 2   | 设计学类 1701-05                       |                                                                    | 2  | 管理科学与工程类 1701-04                |
|                           | 2   | 建筑 1701-04                         |                                                                    | 1  | 材成 1701-04                      |
|                           | 2   | 安全工程 1701-03,<br>戏剧 1701, 材料类 1706 | ──<br>青年恋爱<br>心理学                                                  | 1  | 电科 1701-02                      |
|                           | 2   | 给水 1704-06                         |                                                                    | 1  | 应化 1701-02                      |
| 心                         | 2   | 机械工程 1701-02,<br>应数 1701           | 人匹衣谷                                                               | 1  | 法学 1701-02                      |
| 理<br>健<br>康               | 2   | 金属 1701-03,<br>管理科学与工程类<br>1707-08 | 心理学                                                                | 1  | 公共管理类 1701-03                   |
|                           | 2   | 机械电子 1701-02                       | 应用社会<br>心理学                                                        | 1  | 体育 1701-02,<br>管理科学与工程类 1705-06 |
|                           | 2   | 化工 1701-03                         | ふ エ田 目く 日、                                                         | 1  | 环工 1701-04                      |
|                           | 2   | 环科 1701-02                         | し<br>1<br>1<br>1<br>1<br>1<br>1<br>1<br>1<br>1<br>1<br>1<br>1<br>1 | 1  | 外汉 1701-02                      |
|                           | 2   | 电气 1701-04                         | 贝加                                                                 | 1  | 城规 1701-03                      |
|                           | 2   | 软件 1701-02                         | 国际关系概论                                                             | 2  | 建环 1701-05                      |
|                           | 2   | 冶金 1701-05                         | 茶叶品鉴与<br>茶道艺术                                                      | 2  | 建筑 1705-06, 建保 1701             |
|                           | 2   | 材料类 1701-05                        | 中国传统<br>礼仪文化                                                       | 2  | 景观 1701-02                      |
| <b>注:</b> 个别 <sup>-</sup> | 专业未 | 安排通识课程,将在第二                        | 二学期统一安排                                                            | Ė. |                                 |

课表中的通识拓展课程,是否已默认选课、上课时间有无冲突等。

#### 表1 2017 级第一学期部分院(系)通识拓展课程安排表

\*毕业时务必取得 10 个通识拓展课程学分,其中必须包含艺术类学分,下学期起同学们可按学校安排自行进行网上选课,也可在网络通识课程开课后(届时留意相关通知)参加网络通识课程的学习,最高可认定 6 个网络通识课程学分。

## <mark>各院(系)教学办公室咨询电话</mark>

请点击如下链接查看:

http://jwc.xauat.edu.cn/html/special/2017/0615/290.html